## Lekcja nr 14 <u>TWORZYMY ALBUM</u>

- 1. Po kliknięciu na karcie **Wstawianie** w **Album fotograficzny** można utworzyć album ze zdjęć przechowywanych na dysku.
- 2. Edytując album można zmieniać kolejność zdjęć oraz dodawać podpisy pod nimi.
- 3. Klikając na zdjęcie można za pomocą karty **Formatowanie** wybrać styl obrazu oraz dokonać jego **Korekty** i zmienić jego **Kolor**.
- 4. Za pomocą karty Formatowanie  $\rightarrow$  Usuń tło można efektownie modyfikować zdjęcia.
- 5. Zdjęcia w albumie można opatrywać komentarzami w postaci np. "dymków".

## ZADANIE DOMOWE

1. Brak

## **DLA CHĘTNYCH**

1. Brak